# Inhoud

| 1 | Kennismaken met Office 2013      | 1  |
|---|----------------------------------|----|
|   | Office 2013, wat doet u ermee?   | 1  |
|   | Taakgerichte aanpak              | 3  |
|   | Office-programma's               | 6  |
|   | Verschillende suites             | 6  |
|   | Office-programma's bedienen      | 7  |
|   | Office starten                   | 7  |
|   | Opdrachten in het lint           | 9  |
|   | Miniwerkbalk gebruiken           | 12 |
|   | Werkbalk Snelle toegang          | 12 |
|   | Tabblad Bestand                  | 13 |
|   | Nieuw document maken             | 14 |
|   | Bestaand document openen         | 15 |
|   | Document opsiaan                 | 16 |
|   | Document sluiten                 | 1/ |
|   | In de wolken                     | 18 |
|   | Office op aanvraag               | 19 |
|   | Delen                            | 20 |
| 2 | Tekstverwerken met Word          | 23 |
|   | Word 2013, wat doet u ermee?     | 23 |
|   | Gebruikersomgeving nader bekeken | 24 |
|   | Lint met opdrachten in Word      | 26 |
|   | Werkbalk Snelle toegang          | 28 |
|   | Werken in werkgebied             | 28 |
|   | Weergave instellen               | 28 |
|   | Statusbalk vertelt meer          | 31 |

|   | Document maken, opslaan en openen   | 32 |
|---|-------------------------------------|----|
|   | Document maken                      | 32 |
|   | Document opslaan                    | 32 |
|   | Document openen                     | 34 |
|   | Tekst invoeren                      | 36 |
|   | Navigeren in document               | 36 |
|   | Grote stappen                       | 38 |
|   | Tekst zoeken                        | 39 |
|   | Navigeren met deelvenster Navigatie | 40 |
|   | Tekst selecteren                    | 41 |
|   | Selecteren met muis                 | 42 |
|   | Selecteren met toetsenbord          | 43 |
|   | Sjabloon                            | 44 |
|   | Kopiëren, knippen en plakken        | 46 |
|   | Office Klembord                     | 48 |
| 3 | Tekst in Word bewerken              | 51 |
|   | Zoeken en vervangen                 | 51 |
|   | Geavanceerd zoeken en vervangen     | 54 |
|   | AutoCorrectie corrigeert            | 56 |
|   | Correctie aanpassen                 | 57 |
|   | Ongedaan maken                      | 58 |
|   | Spelling- en grammaticacontrole     | 59 |
|   | Tekst afdrukken                     | 63 |
| 4 | Tekst in Word opmaken               | 65 |
|   | Tekens opmaken                      | 65 |
|   | Lettertype opmaken                  | 67 |
|   | Lettertype aanpassen                | 68 |
|   | Tekstkleur wijzigen                 | 69 |
|   | Teksteffect toepassen               | 70 |
|   | Lijst opmaken                       | 71 |
|   | Alinea opmaken                      | 73 |
|   | Alinea uitlijnen                    | 73 |
|   | Marge instellen                     | 74 |
|   | Tabs instellen                      | 75 |
|   | Tekst inspringen                    | 78 |
|   | Liniaal gebruiken                   | 80 |

|   | <b>Opmaakstijl kiezen</b><br>Fenvoudig opmaken                                                                                                    | <b>81</b><br>84                                                                                                    |
|---|----------------------------------------------------------------------------------------------------|----------------------------------------------------------------------------------------------------|
|   | Thoma toonasson                                                                                                    | 01                                                                                                    |
|   | Thema maken                                                                                                    | 0 <del>4</del><br>86                                                                                                    |
|   | Standaardthema instellen                                                                                                    | 87                                                                                                    |
| 5 | Speciale onderdelen in Word                                                                                                    | 89                                                                                                    |
|   | Kop- en voettekst                                                                                                    | 89                                                                                                    |
|   | Voetnoten en eindnoten                                                                                                    | 91                                                                                                    |
|   | Tabellen gebruiken                                                                                                    | 93                                                                                                    |
|   | Tabel maken                                                                                                    | 93                                                                                                    |
|   | Tabel tekenen                                                                                                    | 96                                                                                                    |
|   | Navigatie en invoer                                                                                                    | 96                                                                                                    |
|   | Rijen, kolommen en cellen invoegen en verwijderen                                                                                                    | 99                                                                                                    |
|   | Tabellen opmaken                                                                                                    | 102                                                                                                    |
|   | Elementen invoegen                                                                                                    | 103                                                                                                    |
| 6 | Communiceren met Outlook                                                                                                    | 105                                                                                                    |
|   |                                                                                                    |                                                                                                    |
|   | Outlook 2013, wat doet u ermee?                                                                                                    | 105                                                                                                    |
|   | Outlook 2013, wat doet u ermee?<br>Eigen gezicht van Outlook                                                                                                    | 105<br>105                                                                                                    |
|   | Outlook 2013, wat doet u ermee?<br>Eigen gezicht van Outlook<br>Navigatiebalk                                                                                                    | <b>105</b><br><b>105</b><br>107                                                                                                    |
|   | Outlook 2013, wat doet u ermee?<br>Eigen gezicht van Outlook<br>Navigatiebalk<br>Outlook Vandaag                                                                                                    | <b>105</b><br><b>105</b><br>107<br>109                                                                                                    |
|   | Outlook 2013, wat doet u ermee?<br>Eigen gezicht van Outlook<br>Navigatiebalk<br>Outlook Vandaag<br>Mappen                                                                                                    | <b>105</b><br><b>105</b><br>107<br>109<br>109                                                                                                    |
|   | Outlook 2013, wat doet u ermee?<br>Eigen gezicht van Outlook<br>Navigatiebalk<br>Outlook Vandaag<br>Mappen<br>Contactpersonen beheren                                                                                                    | <b>105</b><br><b>105</b><br>107<br>109<br>109<br><b>111</b>                                                                                                    |
|   | Outlook 2013, wat doet u ermee?<br>Eigen gezicht van Outlook<br>Navigatiebalk<br>Outlook Vandaag<br>Mappen<br>Contactpersonen beheren<br>Contacten toevoegen                                                                                                    | <b>105</b><br><b>105</b><br>107<br>109<br>109<br><b>111</b><br>112                                                                                                    |
|   | Outlook 2013, wat doet u ermee?<br>Eigen gezicht van Outlook<br>Navigatiebalk<br>Outlook Vandaag<br>Mappen<br>Contactpersonen beheren<br>Contacten toevoegen<br>Verbinden met sociaal netwerk                                                                                                    | <b>105</b><br><b>105</b><br>107<br>109<br>109<br><b>111</b><br>112<br>114                                                                                                    |
|   | Outlook 2013, wat doet u ermee?<br>Eigen gezicht van Outlook<br>Navigatiebalk<br>Outlook Vandaag<br>Mappen<br>Contactpersonen beheren<br>Contacten toevoegen<br>Verbinden met sociaal netwerk<br>Contactpersonen selecteren                                                                                                    | <b>105</b><br><b>105</b><br>107<br>109<br>109<br><b>111</b><br>112<br>114<br>115                                                                                                    |
|   | Outlook 2013, wat doet u ermee?<br>Eigen gezicht van Outlook<br>Navigatiebalk<br>Outlook Vandaag<br>Mappen<br>Contactpersonen beheren<br>Contacten toevoegen<br>Verbinden met sociaal netwerk<br>Contactpersonen selecteren<br>Distributielijst maken                                                                                            | <b>105</b><br><b>105</b><br>107<br>109<br><b>109</b><br><b>111</b><br>112<br>114<br>115<br>116                                                                                                   |
|   | Outlook 2013, wat doet u ermee?<br>Figen gezicht van Outlook<br>Navigatiebalk<br>Outlook Vandaag<br>Mappen<br>Contactpersonen beheren<br>Contacten toevoegen<br>Verbinden met sociaal netwerk<br>Contactpersonen selecteren<br>Distributielijst maken<br>Post                                                                                    | <ul> <li>105</li> <li>107</li> <li>109</li> <li>109</li> <li>111</li> <li>112</li> <li>114</li> <li>115</li> <li>116</li> <li>117</li> </ul>                                                     |
|   | Outlook 2013, wat doet u ermee?<br>Figen gezicht van Outlook<br>Navigatiebalk<br>Outlook Vandaag<br>Mappen<br>Contactpersonen beheren<br>Contacten toevoegen<br>Verbinden met sociaal netwerk<br>Contactpersonen selecteren<br>Distributielijst maken<br>Post<br>Post ordenen                                                                    | <ul> <li>105</li> <li>107</li> <li>109</li> <li>109</li> <li>111</li> <li>112</li> <li>114</li> <li>115</li> <li>116</li> <li>117</li> </ul>                                                     |
|   | Outlook 2013, wat doet u ermee?<br>Figen gezicht van Outlook<br>Navigatiebalk<br>Outlook Vandaag<br>Mappen<br>Contactpersonen beheren<br>Contacten toevoegen<br>Verbinden met sociaal netwerk<br>Contactpersonen selecteren<br>Distributielijst maken<br>Post<br>Post ordenen<br>E-mailaccount instellen                                         | <b>105</b><br>107<br>109<br>109<br><b>111</b><br>112<br>114<br>115<br>116<br><b>117</b><br>117<br>118                                                                                            |
|   | Outlook 2013, wat doet u ermee?<br>Figen gezicht van Outlook<br>Navigatiebalk<br>Outlook Vandaag<br>Mappen<br>Contactpersonen beheren<br>Contacten toevoegen<br>Verbinden met sociaal netwerk<br>Contactpersonen selecteren<br>Distributielijst maken<br>Post<br>Post<br>Post ordenen<br>E-mailaccount instellen<br>Bericht maken                | <ul> <li>105</li> <li>107</li> <li>109</li> <li>109</li> <li>111</li> <li>112</li> <li>114</li> <li>115</li> <li>116</li> <li>117</li> <li>118</li> <li>119</li> </ul>                           |
|   | Outlook 2013, wat doet u ermee?<br>Figen gezicht van Outlook<br>Navigatiebalk<br>Outlook Vandaag<br>Mappen<br>Contactpersonen beheren<br>Contacten toevoegen<br>Verbinden met sociaal netwerk<br>Contactpersonen selecteren<br>Distributielijst maken<br>Post<br>Post<br>Post ordenen<br>E-mailaccount instellen<br>Bericht maken<br>Briefpapier | <ul> <li>105</li> <li>107</li> <li>109</li> <li>109</li> <li>111</li> <li>112</li> <li>114</li> <li>115</li> <li>116</li> <li>117</li> <li>117</li> <li>118</li> <li>119</li> <li>124</li> </ul> |

| 7 | Plannen met Outlook                   | 127 |
|---|---------------------------------------|-----|
|   | Agenda invullen                       | 127 |
|   | Navigeren in Agenda                   | 129 |
|   | Afspraken plannen                     | 133 |
|   | Afspraken wijzigen                    | 135 |
|   | Vergadering plannen                   | 137 |
|   | Gebeurtenis plannen                   | 138 |
|   | Agenda publiceren                     | 139 |
|   | Notities                              | 140 |
| 8 | Rekenen met Excel                     | 143 |
|   | Excel 2013, wat doet u ermee?         | 143 |
|   | Excel-document nader bekeken          | 144 |
|   | Aan de slag                           | 146 |
|   | Cellen, kolommen en rijen             | 147 |
|   | Gegevens invoeren in werkblad         | 149 |
|   | Tekst invoeren                        | 153 |
|   | Getallen invoeren                     | 155 |
|   | Formule invoeren                      | 156 |
|   | Datum en tijd invoeren                | 158 |
|   | Navigeren in werkblad                 | 159 |
|   | Selecteren in werkblad                | 161 |
|   | Celinhoud bewerken                    | 165 |
|   | Gegevens invoegen en verwijderen      | 166 |
|   | Nieuwe cellen invoegen                | 166 |
|   | Nieuwe rijen en kolommen invoegen     | 167 |
|   | Cellen, rijen en kolommen verwijderen | 168 |
|   | Bereik benoemen                       | 169 |
| 9 | Formules in Excel                     | 173 |
|   | Werken met formules                   | 173 |
|   | Operators op een rij                  | 174 |
|   | Rekenkundige operators                | 175 |
|   | Samenvoegingsoperators                | 175 |
|   | Verwijzingsoperators                  | 176 |
|   | Prioriteit in rekensom                | 177 |
|   | Haakjes gebruiken                     | 177 |

|    | Functies                         | 178 |
|----|----------------------------------|-----|
|    | Slim optellen met AutoSom        | 182 |
|    | Celverwijzingen voor gevorderden | 184 |
|    | 3D-celverwijzingen               | 184 |
|    | Scenario's berekenen             | 188 |
|    | Snelle analyse                   | 191 |
|    | Typen met muis                   | 192 |
|    | Tabellen maken en gebruiken      | 194 |
|    | Tabelinhoud sorteren             | 196 |
|    | Tabelinhoud filteren             | 197 |
| 10 | Opmaken met Excel                | 199 |
|    | Het oog wil ook wat              | 199 |
|    | Cellen opmaken                   | 200 |
|    | Lettertype kiezen                | 202 |
|    | Gegevens uitlijnen               | 203 |
|    | Rijen en kolommen aanpassen      | 204 |
|    | Getalnotaties wijzigen           | 206 |
|    | Standaardgetalnotatie            | 206 |
|    | Ingebouwde getalnotaties         | 206 |
|    | Automatischopmaken               | 208 |
|    | Voorwaardelijke opmaak           | 209 |
|    | Opmaken als tabel                | 211 |
|    | Celsujien                        | 212 |
|    | Sjabloon maken                   | 213 |
|    | I hema toepassen                 | 215 |
|    | Thema maken                      | 216 |
| 11 | Grafieken in Excel               | 219 |
|    | Grafiek invoegen en positioneren | 219 |
|    | Snelle grafiek                   | 221 |
|    | Grafiek verplaatsen              | 223 |
|    | Soorten basisgrafieken           | 225 |
|    | Juiste soort gegevens            | 227 |
|    | Grafiek opmaken                  | 228 |

| 12 | Presenteren met PowerPoint                     | 233               |
|----|------------------------------------------------|-------------------|
|    | PowerPoint 2013, wat doet u ermee?             | 233               |
|    | PowerPoint-dia's maken                         | 234               |
|    | Nieuwe presentatie<br>Ontwerpsjabloon          | <b>234</b><br>237 |
|    | Presentatie houden                             | 240               |
|    | PowerPoint-weergaven                           | 240               |
|    | Werken in startpositie<br>Onderdelen toevoegen | <b>242</b><br>242 |
|    | Dia bewerken                                   | 243               |
|    | Diasorteerder gebruiken                        | 245               |
|    | Notitiepagina gebruiken                        | 246               |
|    | Afdrukken                                      | 247               |
| 13 | Notities maken met OneNote                     | 249               |
|    | OneNote 2013, wat doet u ermee?                | 249               |
|    | Kennismaken met OneNote                        | 250               |
|    | Notitie maken                                  | 251               |
|    | Notitie op bestaande pagina                    | 251               |
|    | Notitie op nieuwe pagina                       | 253               |
|    | Notitie in nieuw blok                          | 254               |
|    | Notitie labelen                                | 256               |
|    | Bestand invoegen                               | 257               |
|    | Audio en videoinvoegen                         | 258               |

Hoofdstuk

# Kennismaken met Office 2013

Microsoft Office 2013 kent verschillende varianten voor thuis, studie en op het werk. De editie Thuisgebruik en Zelfstandigen bestaat bijvoorbeeld uit vier programma's: tekstverwerker Word, communicatieprogramma en persoonlijke informatiemanager Outlook, rekenbladprogramma Excel, presentatiepakket PowerPoint en digitaal notitieblok OneNote. Hoewel Office bestaat uit losse programma's, hebben ze veel met elkaar gemeen. Zo is de bediening zoveel mogelijk hetzelfde in alle programma's.

# Office 2013, wat doet u ermee?

Microsoft Office 2013 heeft samenwerking en effectieve communicatie hoog in het vaandel staan. Het delen van informatie met familie, vrienden en collega's is gemakkelijker dan ooit. Ook bedieningsgemak speelt een hoofdrol in versie 2013. Het uiterlijk van Office – geen menubalken maar een overzichtelijk, taakgericht lint met opdrachten – spreekt wat gebruiksgemak betreft boekdelen. De Office-toepassingen zijn verder rijkelijk voorzien van uitgebreide galerieën met kant-en-klare opmaakstijlen, afbeeldingen, grafieken, sjablonen en meer. Kortom... installeer Office 2013!

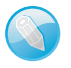

## Windows 7 en hoger

Office 2013 draait op computers met het besturingssysteem Windows 7 en hoger. De Office-programma's zijn niet geschikt voor computers met Windows XP en Windows Vista. Er is ook een versie voor tablets met Windows RT.

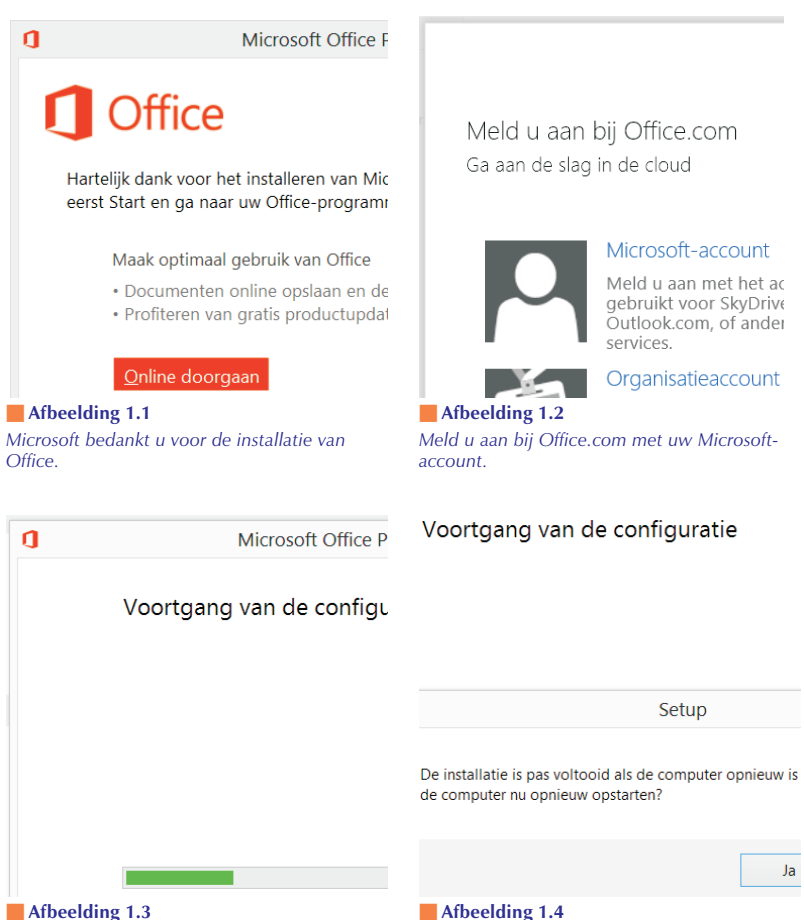

Office geeft de voortgang van de configuratie aan.

Start de computer opnieuw om de installatie te voltooien.

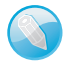

# Voordat u begint

We gaan er in dit boek vanuit dat u de basis van Windows 7, Windows 8 en hoger beheerst. U bent ook bekend met toetsenbord en muis, of andere besturingsapparaten als trackpad en aanraakscherm. Hebt u Office nog niet geïnstalleerd, doe dat dan eerst.

Welkom bij Microsoft C

# Office activeren

Als u deze installatie wilt activeren, meld account dat is gekoppeld aan uw Officezich aanmeldt, hebt u met één klik toe documenten en persoonlijke instellin documenten ook online opslaan en c vrijwel elke locatie.

Microsoft-account

Afbeelding 1.5

Activeer Office om van de cloudfuncties te kunnen profiteren.

Standaardbestandstypen

#### Microsoft Office ondersteunt allerlei bestandsindelinger gebruiken in Microsoft Word, Microsoft Excel en Micros Office Open XML-indelingen Kijds deze optie als u wilt dat standaard de bestand: van Microsoft Office ondersteunt. Meer informatie OpenDocument-indelingen Kies deze optie als u standaard de ODF-bestandsinproductiviteitsteopassingen van derden die ook OD Microsoft Office worden door ODF ondersteund, m: gaan of kunnen bepaalde bewerkingen onmogelijk v Meer informatie over de mate van ondersteuning vi

#### Afbeelding 1.6

Schakel Open Office XML-indelingen in, zodat Office optimaal presteert.

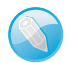

#### Schermafbeeldingen

De afbeeldingen van de Office 2013-programma's in dit boek zijn 'geschoten' met het besturingssysteem Windows 8 op de achtergrond. Het uiterlijk van de schermelementen (vensters, menu's, knoppen...) in de bureaubladomgeving van Windows 8 wijkt nauwelijks af van het 'gezicht' van Windows 7.

# Taakgerichte aanpak

De makers van Office stellen zich tot doel het gebruiksgemak van de Office-toepassingen te vereenvoudigen.

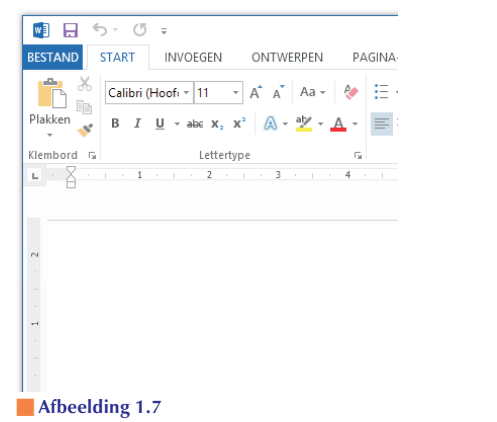

Geen menubalken maar een taakgerichte aanpak met opdrachten in het lint.

De gebruikersomgeving (*interface*) is in de versies 2007, 2010 en 2013 flink op de schop gegaan.

#### **Opties voor programma's**

De dialoogvensters met opties voor de belangrijkste toepassingen van Office-programma's staan niet langer in het menu **Extra**. Er zijn sinds Office 2007 immers geen menu's meer. U opent de reeks opdrachten voor het instellen van opties in Office 2013 met de opdracht **Opties** in het tabblad **Bestand**. Gebruikers van Office 2007 vonden het dialoogvenster **Opties** onder de speciale **Office-knop**. Die knop is in Office 2010 en 2013 vervangen door het tabblad **Bestand**.

#### Office op aanraakscherm

U bedient Office 2013 met behulp van toetsenbord, muis en aanraakscherm (*touch screen*). Om de instructies in dit boek niet nodeloos uitgebreid te maken, kiezen wij voor muisterminologie. Waar u 'klik' leest, bedoelen we 'tik' voor gebruikers van een aanraakscherm. Staat 'rechtsklik' in de tekst, dan geldt hier ook 'houd uw vinger een moment op het scherm'. Met 'slepen' met de muis, zeggen we ook 'tik en sleep'.

## Office 'handmatig' bedienen

De programma's van Office 2013 zijn voor een deel geoptimaliseerd om met uw vingers te bedienen op het aanraakscherm van uw pc of tablet. Niet alle onderdelen van Office reageren op handbewegingen, maar u komt een heel eind.

Lint met opdrachten De menubalk en werkbalken die u kent van Office-versies ouder dan Office 2007 – en van vrijwel alle andere Microsoft Windows-toepassingen – hebben het veld geruimd. U treft opdrachten voortaan aan op tabbladen van het lint. Soortgelijke opdrachten en bijbehorende galerieën (bibliotheken met vooraf gedefinieerde opmaakstijlen voor tekst, grafieken enzovoort) hebben een aparte groep in het lint. Het lint kent bovendien contextgevoelige tabbladen. Deze worden standaard niet getoond. Klikt u op een afbeelding, tabel of grafiek, dan komen de hulpmiddelen voor afbeeldingen, tabellen of grafieken tevoorschijn. Dus alleen wanneer u ze nodig hebt. **Livevoorbeeld** U ziet vooraf het effect van onder meer opmaakstijlen. Selecteert u een tekst en zweeft u met de muisaanwijzer in een galerie, dan ziet u wat de stijl met de tekst doet. Livevoorbeelden zijn er ook voor tabellen en grafieken.

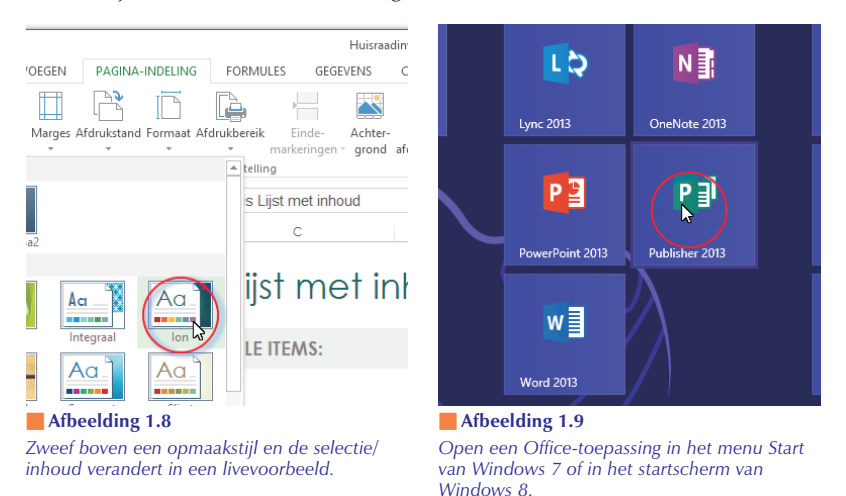

Snelle toegang De werkbalk Snelle toegang is gevuld met opdrachten die u vaak gebruikt, waaronder Opslaan. Groot voordeel is dat u de werkbalk gemakkelijk uitbreidt met aanvullende opdrachten.

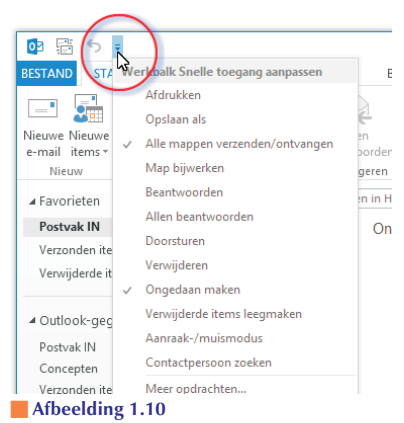

De werkbalk Snelle toegang met opdrachten die u vaak gebruikt. U mag de werkbalk zelf inrichten.

# Office-programma's

Binnen grote en kleine bedrijven vervult Microsoft Office een belangrijke rol bij het dagelijkse kantoorwerk. Of het nu gaat om het produceren van teksten of het maken van berekeningen en het analyseren van gegevens, Office is het gereedschap waarmee deze taken worden uitgevoerd. Maar niet alleen het bedrijfsleven gebruikt dit populaire pakket. Office heeft zijn weg ook gevonden naar de computer thuis en binnen het onderwijs.

## Windows XP, Vista, 7 en 8

Wij gebruiken voor het maken van dit boek het besturingssysteem Windows 8. Hoewel er verschillen zijn in uiterlijk en bediening van Windows XP, Windows Vista, Windows 7 en Windows 8, merkt u hier in de praktijk weinig van.

# Verschillende suites

Microsoft Office 2013 kent verschillende versies voor thuisgebruik, studenten, zelfstandigen en 'kantoorprofessionals. Er zijn ook versies – Office 365 – waarvan onderdelen van de programma's niet op uw pc of tablet zijn geïnstalleerd, maar op een 'server op afstand' draaien. Microsoft biedt verder Office Web Apps aan – om documenten online op te slaan, te bewerken en met anderen te delen – en Office Mobile voor mobiele apparaten, zoals Windows-telefoons.

# Thuisgebruik, studenten en zelfstandigen

We bespreken in dit boek de programma's van de Office-versies Thuisgebruik en Studenten en Thuisgebruik en Zelfstandigen: Word, Excel, PowerPoint, OneNote en Outlook (alleen in Thuisgebruik en Zelfstandigen). Deze programma's zijn ook onderdeel van de 'zwaardere' versies en worden het meest gebruikt.

# Probeerversie ophalen

U vindt probeerversies van de Office-toepassingen op de website van Microsoft: **http://office.microsoft.com/nl-nl**/. Haal een proefeditie van Office op en bekijk de bijbehorende programma's. U mag het pakket beperkt – tijdelijk – gebruiken. Na deze periode moet u een productcode opgeven.

# Office-programma's bedienen

Wat betreft het uiterlijk lijken de verschillende programma's van Office op elkaar en dat geldt ook voor de manier waarop u met de toepassingen werkt. De menu- en werkbalken van oudere Office-versies (ouder dan Office 2007) zijn vervangen door een lint met opdrachten, boven in het toepassingsvenster.

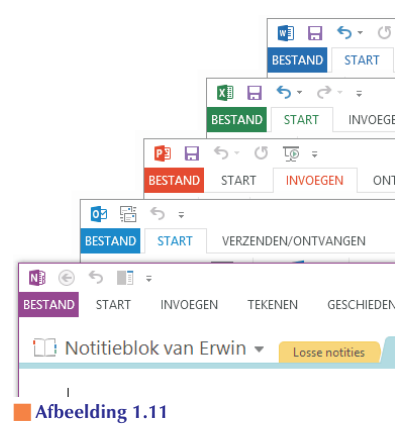

Hoewel de Office-programma's volstrekt andere functies hebben, lijken de menu's en opdrachten in het lint sterk op elkaar, net als de bediening van de programma's.

# **Office starten**

U kunt een Office-toepassing op verschillende manieren starten. Veel gebruikers volgen deze route:

## Windows 7 en ouder

- 1 Ga naar het menu **Start**, dan naar **Alle programma's** en klik op **Microsoft Office**.
- 2 Selecteer de toepassing die u wilt starten.

#### Windows 8

- **3** Klik op een tegel van een Office-programma. Klik bijvoorbeeld op **Word 2013** om de tekstverwerker te starten.
- Zijn er geen Office-tegels in het startscherm zichtbaar? Rechtsklik op een lege plek in het startscherm en klik rechtsonder op Alle apps.
   Windows 8 toont tegels voor alle programma's die zijn geïnstalleerd op uw machine.

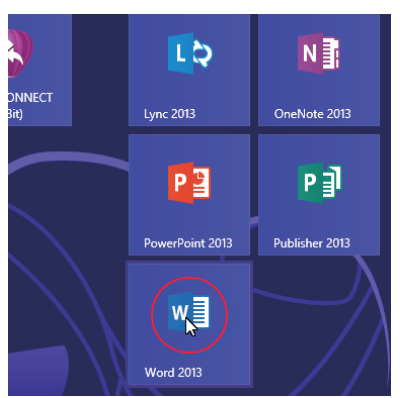

Afbeelding 1.12 Klik op de tegel van Word 2013 in het startscherm van Windows 8.

Of: druk de Windows-toets tegelijk met de letter F in en typ Word 2013 in het zoekveld. Klik op het vergrootglas en kies de app Word 2013 in de lijst met zoekresultaten.

U kunt het programma ook openen vanuit de map Microsoft Office door op het pictogram te dubbelklikken. Een andere mogelijkheid is om het programma te starten door een document te openen in Windows Verkenner. Als u dubbelklikt op een document in een Verkenner-venster, dan start het bijbehorende programma en opent u direct het bestand. Een andere manier om een document te openen is door in Verkenner met de *rechter*muisknop op het document te klikken en **Openen** te kiezen in het snelmenu.

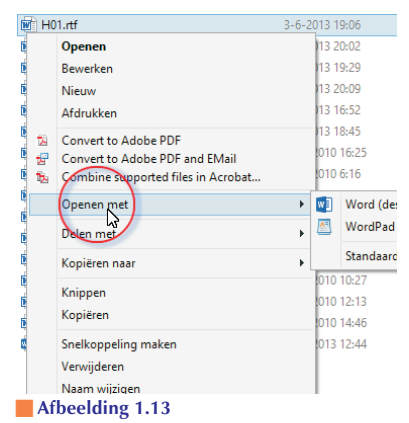

Een document openen met een ander programma? Klik met de rechtermuisknop op het document en selecteer een ander programma.

Om een document met een *ander* programma – dus niet het standaardprogramma waarin het document meestal is gemaakt – te openen, klikt u met de rechtermuisknop op het document en kiest u **Openen met** in het snelmenu dat wordt geopend. Selecteer het gewenste programma in de lijst met mogelijkheden.

# **Opdrachten in het lint**

De Office-programma's Word 2013, Excel 2013, PowerPoint 2013, OneNote 2013 en Outlook 2013 hebben boven in het toepassingsvenster een lint met opdrachten en geen menu- en werkbalken. Sinds Office 2007 heeft een groot aantal taakvensters plaatsgemaakt voor nieuwe dialoogvensters en menu's. De meeste opdrachten van Office 2003 zijn er nog wel – al hebben ze soms een nieuwe naam gekregen – maar ze zijn elders opgeborgen. Het is wennen voor oudgedienden.

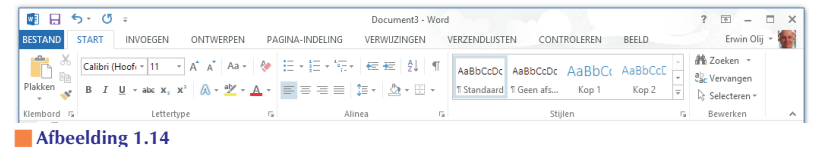

Het lange lint met opdrachten van Word 2013.

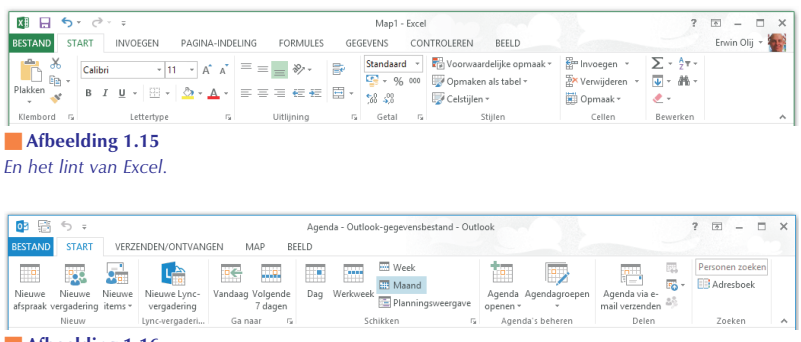

**Afbeelding 1.16** Hier is het lint van Outlook.

De opdrachten zijn taakgericht ingedeeld. Dit betekent dat ze tevoorschijn komen – of onder handbereik zijn – op het moment dat u een bepaalde taak uitvoert. Klik op een tabel en de **Hulpmiddelen voor tabellen** verschijnen, klik op een grafiek en de **Hulpmiddelen voor grafieken** springen in beeld, klik op een afbeelding en de **Hulpmiddelen voor afbeeldingen** worden bereikbaar.